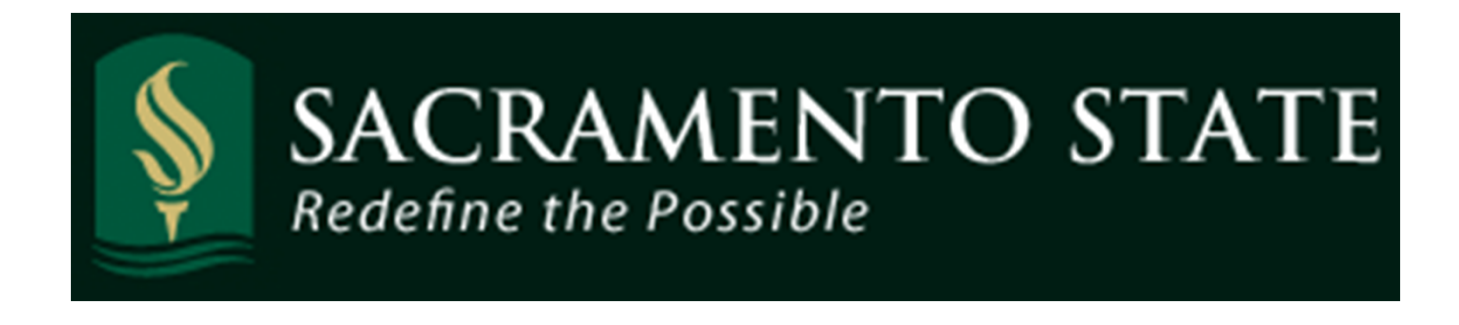

# CMS Absence Management Self Service - Employee

# **Table of Contents**

| Deadlines for entering No Time Taken and Absences | . 2  |
|---------------------------------------------------|------|
| Navigating to the Report and View Absences Page   | 3    |
| Reporting Absences                                | . 4  |
| Reporting No Time Taken                           | . 10 |
| Correcting an Absence Entry                       | . 12 |
| Viewing Leave Balances                            | . 15 |
|                                                   | 1    |

# **Deadlines for reporting and approving absences and No Time Taken**

Deadlines for keying your No Leave Taken, or taken absences can be found on the Human Resources, Payroll page.

http://www.csus.edu/hr/d epartments/payroll/index. html

Note: Your department timekeeper may set an earlier due date/deadline in order to allow for reviewing and correcting absences prior to approvals.

Don't wait to enter your absences! Enter time taken as it occurs, you can even enter time up to one month ahead.

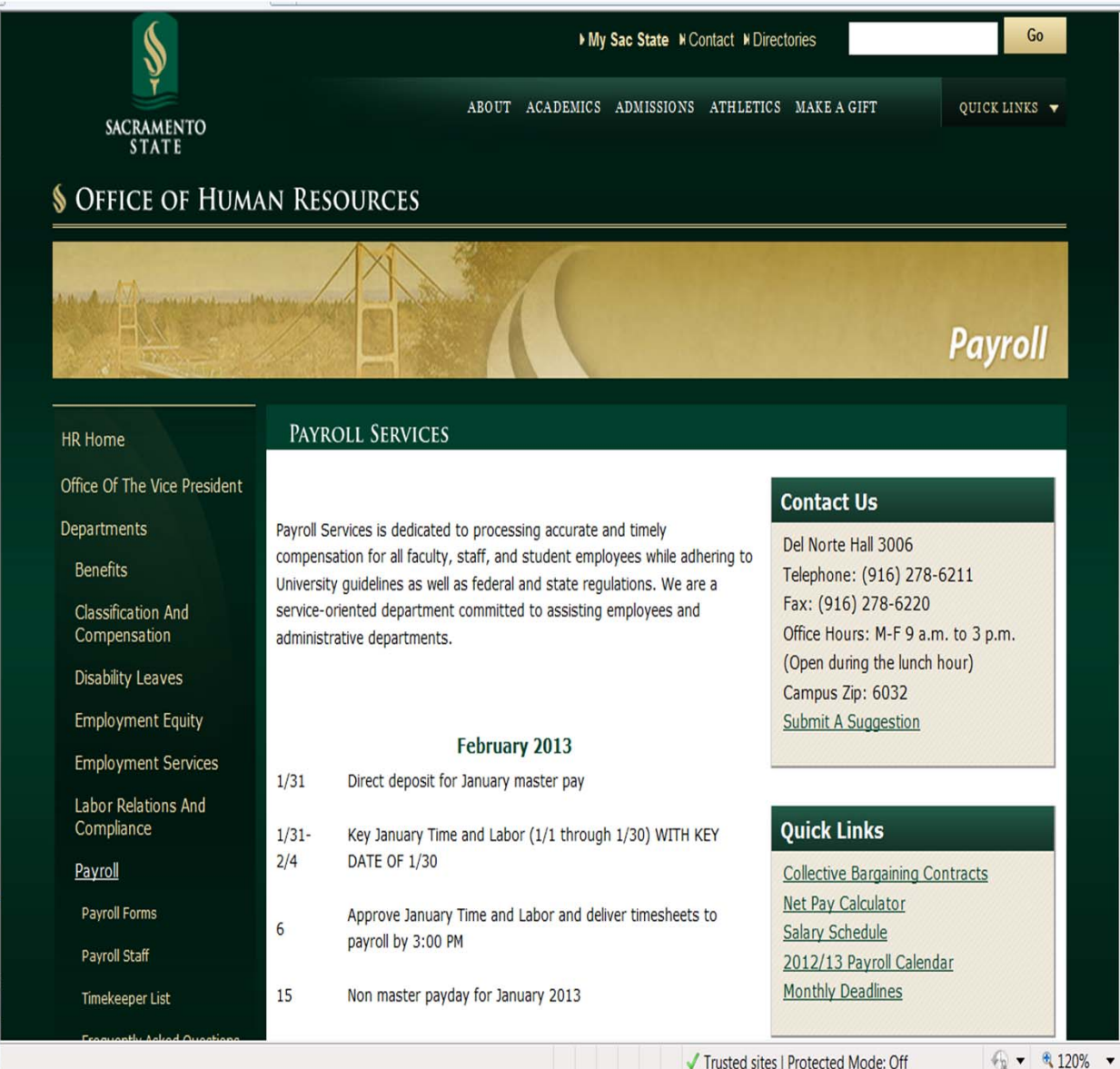

Trusted sites | Protected Mode: Off

# **Navigating to Report and View Absences Page**

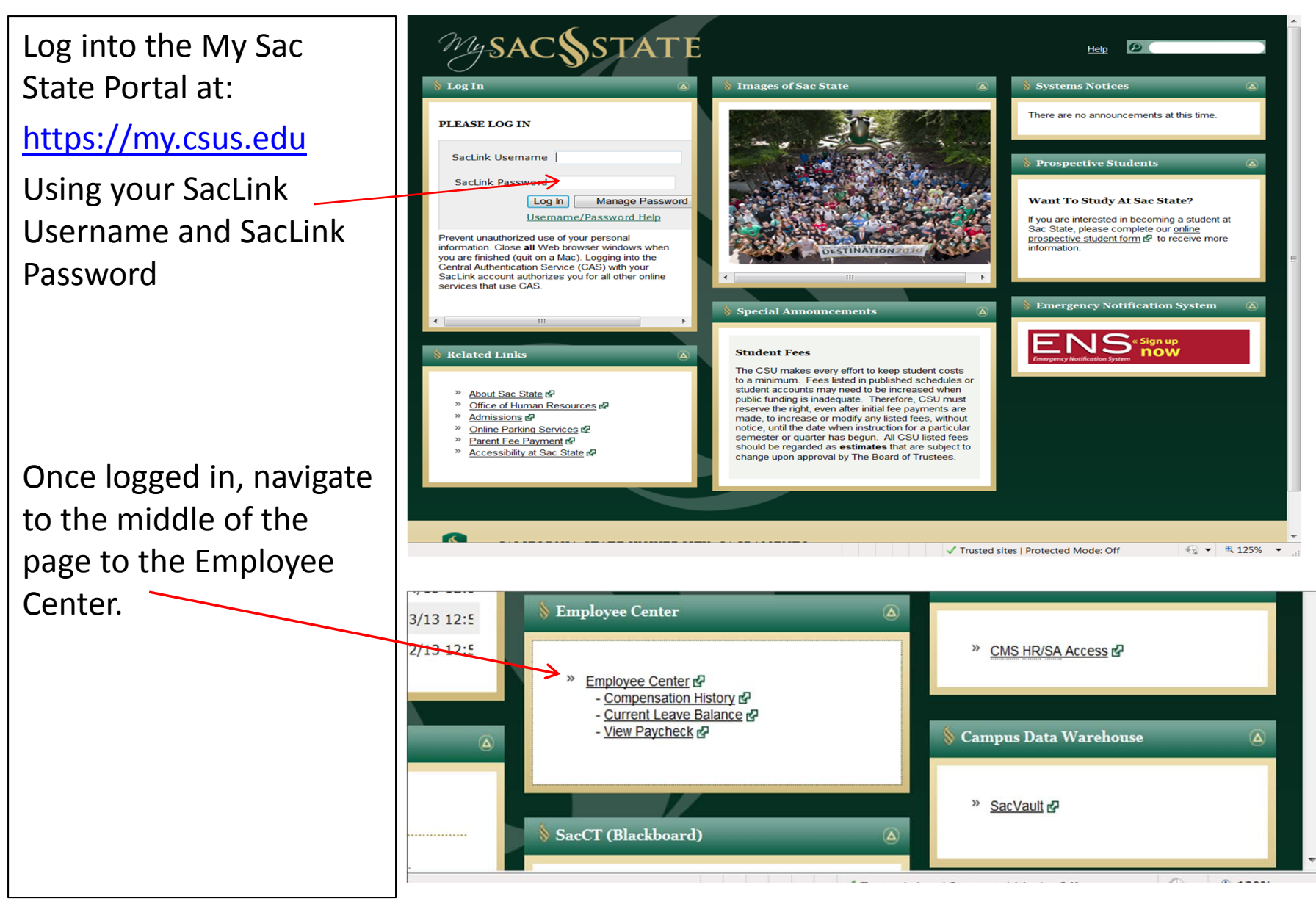

# Navigating to the Report and View Absences Page

In the Employee Center, Choose Report and View Absences link.

The Report and View Absences page appears. The page includes the following:

- a) The page header, with personal information such as name, job code, department
- b) From and Through date selectors
- c) Existing absence events
- d) Enter new absence events
- e) Calculate duration button
- f) Submit button

**Note:** The From and Through dates at the top of the page default to the current pay period that has not been "closed" by Payroll. You can change these dates to view previous period submissions.

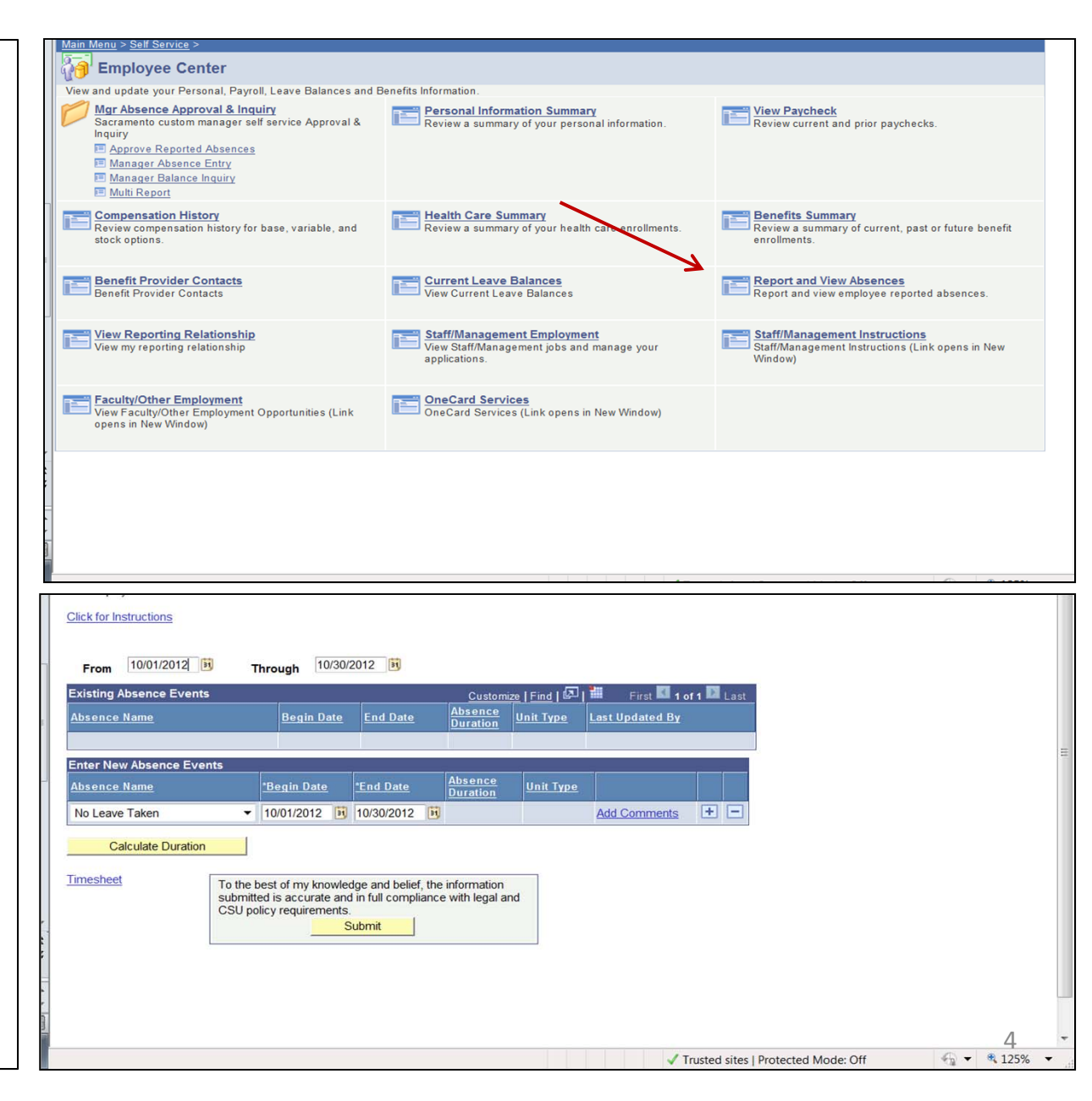

In the Report and View Absences page as described in the previous section.

Select an absence type from the drop down menu under Absence Name.

Note: The types of absences available for you to pick will depend on your classification and bargaining unit.

3. Once picking an absence name, enter the begin date of the absence. You may type in the date or click on the calendar icon and choose a date.

Note: Your absence entry cannot start or end on a campus holiday.

|                                                                            | Home Add to Equarities Sign                                                                                                    | out                                                                                                    |
|----------------------------------------------------------------------------|----------------------------------------------------------------------------------------------------|----------------------------------------------------------------------------------------------------|
| > Employee Center > Mar Absence Approval & Inquiry > Manager Absence Entry |                                                                                                    | 001                                                                                                    |
| 2 Employee Center 2 Mgi Absence Approval & Inquiry 2 Manager Absence Enuy  |                                                                                                    |                                                                                                    |
|                                                                            |                                                                                                    |                                                                                                    |
|                                                                            |                                                                                                    |                                                                                                    |
|                                                                            |                                                                                                    |                                                                                                    |
|                                                                            |                                                                                                    | -                                                                                                    |
|                                                                            |                                                                                                    |                                                                                                    |
|                                                                            |                                                                                                    |                                                                                                    |
|                                                                            |                                                                                                    |                                                                                                    |
|                                                                            |                                                                                                    |                                                                                                    |
|                                                                            |                                                                                                    |                                                                                                    |
| (**)                                                                       |                                                                                                    |                                                                                                    |
| rough 10/30/2012 💌                                                         |                                                                                                    |                                                                                                    |
|                                                                            |                                                                                                    |                                                                                                    |
| Customize   Find   🖾   🏭 First 🖾 1 of 1 🖾 Last                             |                                                                                                    |                                                                                                    |
| Absence Unit Turn Lost Under a Du                                          |                                                                                                    |                                                                                                    |
| Begin Date Duration Unit type Last Updated By                              |                                                                                                    |                                                                                                    |
|                                                                            |                                                                                                    |                                                                                                    |
|                                                                            |                                                                                                    |                                                                                                    |
|                                                                            |                                                                                                    |                                                                                                    |
| Absence                                                                    |                                                                                                    |                                                                                                    |
| Begin Date Duration Unit Type                                              |                                                                                                    |                                                                                                    |
|                                                                            |                                                                                                    |                                                                                                    |
|                                                                            |                                                                                                    | 1                                                                                                    |
|                                                                            |                                                                                                    |                                                                                                    |
|                                                                            |                                                                                                    |                                                                                                    |
|                                                                            |                                                                                                    |                                                                                                    |
| A PERFORMANCE C                                                            |                                                                                                    |                                                                                                    |
| est of my knowledge and belier, the information                            |                                                                                                    |                                                                                                    |
| a is accurate and in full compliance with legal and                        |                                                                                                    |                                                                                                    |
| cy requirements.                                                           |                                                                                                    |                                                                                                    |
| Submit / Approve                                                           |                                                                                                    |                                                                                                    |
|                                                                            |                                                                                                    |                                                                                                    |
|                                                                            |                                                                                                    |                                                                                                    |
| Employee In List Next Employee In List                                     |                                                                                                    |                                                                                                    |
|                                                                            |                                                                                                    |                                                                                                    |
|                                                                            |                                                                                                    |                                                                                                    |
|                                                                            |                                                                                                    |                                                                                                    |
|                                                                            |                                                                                                    |                                                                                                    |
|                                                                            |                                                                                                    |                                                                                                    |
|                                                                            |                                                                                                    |                                                                                                    |
|                                                                            |                                                                                                    |                                                                                                    |
|                                                                            |                                                                                                    |                                                                                                    |
|                                                                            | Made 04 0 = @ 1000                                                                                                    | -                                                                                                    |
|                                                                            | > Employee Center > Mgr Absence Approval & Inquiry > Manager Absence Entry   rough   Tough     10/30/2012     Customize     Find     Customize     Find     Customize     Find     Int     Customize     Find     Int     End Date     Absence   Unit   Type     Int     Int     Int     Int     Int     Int     Int     Int     Int     Int     Int     Int     Int     Int     Int     Int     Int     Int     Int     Int     Int     Int     Int     Int     Int     Int     Int     Int     Int     Int     Int     Int     Int     Int     Int     Int     Int | Bone     Addu Eaurites     Sign       rough     10302012     Image: Absence Approval & Inquiry > Manager Absence Entry       Begin Date     End Date     Absence       Duration     Unit Type     Last Updated By       Begin Date     End Date     Absence       Duration     Unit Type     Last Updated By       Begin Date     End Date     Absence       Unit Type     Last Updated By |

The End Date automatically changes to match the Begin Date. If the absence occurred over more than one day, change the End Date.

**Note:** The balance field shows the amount of leave available to you for the absence type you have selected. The system will not allow you to enter an absence(s) that exceeds your available balance.

If the time between the Begin Date and End Date includes weekends or campus holidays, the system will omit those days from the calculations. Click on Calculate Duration Button

|  | Click for Instructions                           |                                                                                    |                                                          |                             |                         |                            |                  |              |     |
|--|--------------------------------------------------|------------------------------------------------------------------------------------|----------------------------------------------------------|-----------------------------|-------------------------|----------------------------|------------------|--------------|-----|
|  | From 10/01/2012                                  | Through 11/29/2                                                                    | 2012 🛐                                                   |                             |                         |                            |                  |              |     |
|  | Existing Absence Events                          | 17                                                                                 |                                                          | <u>Custom</u>               | <u>ize   Find   🖉  </u> | 📗 🛛 First 🚺                | 1 of 1 🔟 Last    | t l          |     |
|  | Absence Name                                     | <u>Begin Date</u>                                                                  | End Date                                                 | Absence<br>Duration         | <u>Unit Type</u>        | Last Updated B             | Y                |              |     |
|  |                                                  |                                                                                    |                                                          |                             |                         |                            |                  |              |     |
|  | Enter New Absence Events                         |                                                                                    |                                                          |                             |                         |                            |                  |              |     |
|  | <u>Absence Name</u>                              | <u>*Begin Date</u>                                                                 | *End Date                                                | <u>Balance</u> *            | Partial Days            | <u>Absence</u><br>Duration | <u>Unit Type</u> |              |     |
|  | Vacation                                         | ▼ 10/15/2012 🛐                                                                     | 10/17/2012                                               | 134.343                     | None                    | • 24.00                    | Hours            | Add Comments | • - |
|  | Calculate Duration<br>Tipesheet To the subric SL | he best of my knowled<br>mitted is accurate and<br>J policy requirements.<br>Submi | lge and belief, the<br>in full compliance<br>t / Approve | information<br>with legal a | nd                      |                            |                  |              |     |
|  | Return to Employee List Prev                     | rious Employee In List                                                             | Next Employ                                              | <u>vee In List</u>          |                         |                            |                  |              |     |

If your absence was for less than a full day and your are non-exempt, select Partial Days column.

The hours per Day column will automatically appear and you can enter the number of hours for your absence.

Note: If you enter partial hours for a range of dates, do not include weekends or holidays in the range.

| xisting Absence Events |                                                                                                    | -                                                                        |                                                            | <u>Custo</u>               | mize   Find   🛃 | Firs             | t 🚺 1 of 1 🚺 Last          |              |     |
|------------------------|----------------------------------------------------------------------------------------------------|--------------------------------------------------------------------------|------------------------------------------------------------|----------------------------|-----------------|------------------|----------------------------|--------------|-----|
| bsence Name            |                                                                                                    | Begin Date                                                               | End Date                                                   | Absence<br>Duration        | Unit Type       | Last Updat       | ed By                      |              |     |
| ntor Now Abconce Ever  | ate                                                                                                    |                                                                          |                                                            |                            |                 |                  |                            |              |     |
| bsence Name            | 115                                                                                                    | <u>*Begin Date</u>                                                       | *End Date                                                  | <u>Balance</u>             | *Partial Days   | Hours<br>per Day | Absence<br>Duration Unit 1 | <u>Type</u>  |     |
| /acation               | ¥                                                                                                    | 10/15/2012                                                               | 10/15/2012                                                 | 134.343                    | Partial Hours 🔻 | 4.00             | 4.00 Hours                 | Add Comments | • - |
| Calculate Duration     |                                                                                                    |                                                                          |                                                            |                            |                 |                  |                            |              |     |
| mesheet                | To the submitted of the submitted of the | best of my knowled<br>ed is accurate and<br>olicy requirements.<br>Submi | lge and belief, the<br>l in full compliance<br>t / Approve | informatio<br>e with legal | n<br>and        |                  |                            |              |     |

Click on the Add Comments link to add a comment for the absence. Some absences require a comment to be added, such as Sick Family Care. When this is required the Add Comments link will appear in red.

Enter a comment for the absence. When you click on the link text will indicate what information you are required to provide.

Once you have finished, click on the Save Comments button.

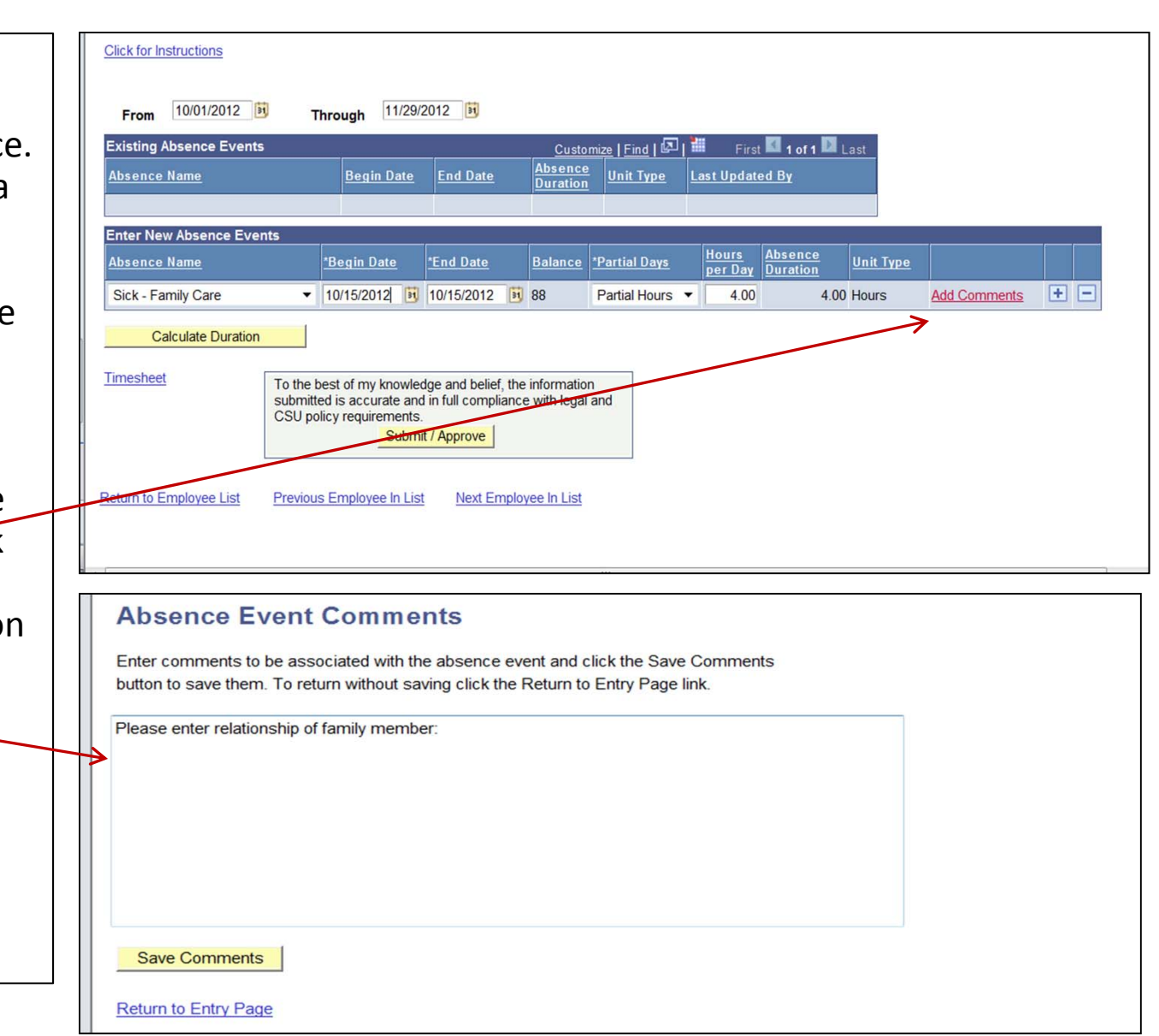

To report additional absences, click the plus sign at the end of the row. To remove an absence, click the negative sign at the end of the row.

Remember to click on the Calculate Duration button and the columns will show the duration of each absence.

To submit your time, click the Submit button. Once submitted you will receive a confirmation message that it was submitted successfully.

| Click for Instructions<br>From 10/01/2012 3                         | hrough 11/29/                                                                            | 2012 3                                                      |                                                  |                                    |                         |                       |                  |                            |            |
|---------------------------------------------------------------------|------------------------------------------------------------------------------------------|-------------------------------------------------------------|--------------------------------------------------|------------------------------------|-------------------------|-----------------------|------------------|----------------------------|------------|
| Existing Absence Events<br>Absence Name                             | Begin Date                                                                               | End Date                                                    | Custo<br>Absence<br>Duration                     | mize   Find   🖉   🖁<br>Unit Type 🛓 | First                   | 🚺 1 of 1 🚺 L<br>ed By | ast              |                            |            |
| Enter New Absence Events<br>Absence Name                            | <u>*Begin Date</u>                                                                       | <u>*End Date</u>                                            | <u>Balance</u>                                   | *Partial Days                      | <u>Hours</u><br>per Day | Absence<br>Duration   | <u>Unit Type</u> |                            |            |
| Sick - Family Care   Vacation                                       | 10/15/2012 3                                                                             | 10/15/2012 3<br>10/18/2012 3                                | 88<br>134.343                                    | Partial Hours   None               | 4.00                    | 4.00<br>24.00         | Hours<br>Hours   | Edit Comments Add Comments | + -<br>+ - |
| Timesheet<br>Submitte<br>CSU po<br>Return to Employee List Previous | est of my knowle<br>ed is accurate and<br>licy requirements<br>Subm<br>s Employee In Lis | dge and belief, the<br>d in full compliance<br>it / Approve | informatio<br>e with legal<br><u>yee In List</u> | n<br>and                           |                         |                       |                  |                            |            |
| Submit Cor<br>The All                                               | nfirmatio                                                                                | were sub                                                    | mitted                                           | successful                         | ly.                     |                       |                  |                            |            |

#### **Reporting No Time Taken**

**Click for Instructions** The default option for absences is "No Leave 10/01/2012 🛐 10/30/2012 Through From Taken". Existing Absence Events Customize | Find | 🗗 | 🛗 First 🚺 1 of 1 🔟 Last Absence Unit Type Last Updated By Absence Name Begin Date End Date Duration Review the pay Enter New Absence Events period dates to Absence Absence Nan \*Begin Date \*End Date Unit Type Duration ensure that you are No Leave Taken ▼ 10/01/2012 3 10/30/2012 3 Add Comments + entering time for the Calculate Duration current pay period. Timesheet To the best of my knowledge and belief, the information submitted is accurate and in full compliance with legal and CSU policy requirements. If you have taken no Submit time, click the Submit button. The entry now appears in the

Existing Absence Events section. Your entry has now been submitted for review.

|   | Click for Instructions   |      |                   |           |             |                 |                   |             |         |                 |            |
|---|--------------------------|------|-------------------|-----------|-------------|-----------------|-------------------|-------------|---------|-----------------|------------|
|   | From 10/01/2012 3 Th     | nrou | gh 10/30/2        | 01        | 2 🛐         |                 |                   |             |         |                 |            |
| - | Existing Absence Events  |      |                   |           |             |                 | Customize         | Fin         | ا 🖾 ا ه | 📕 🛛 First 🚺 1 o | f 1 🚺 Last |
|   | Absence Name             |      | <u>Begin Date</u> |           | End Date    |                 | Absence<br>Status |             | Last Up | dated By        |            |
|   | No Leave Taken           |      | 10/01/2012        |           | 10/30/2012  |                 | <u>Submitted</u>  |             | Edelmar | n, Darlene      | Î          |
|   | Enter New Absence Events |      |                   | _         |             |                 |                   |             |         | ,               |            |
|   | Absence Name             | *Beg | <u>ain Date</u>   | <u>*E</u> | nd Date     | <u>Ab</u><br>Du | sence<br>tration  | <u>Unit</u> | Туре    |                 |            |
|   | No Leave Taken 🔹         | 10/0 | 01/2012 🛐         | 10        | )/30/2012 🛐 |                 |                   |             |         | Add Comments    | + -        |
|   | Calculate Duration       |      |                   |           |             |                 |                   |             |         |                 |            |

#### **Reporting Absences or No Time Taken**

Once time has been submitted, the Absences then moves up into the Existing Absence Events section and the Absence Status is updated.

Status Types: <u>Submitted</u> – you submitted the time for review, but it has not been approved by a Mgr. <u>Reviewed</u> – Reviewed by a timekeeper.

<u>Needs Correction</u> – Mgr reviewed the time, but it needs correcting.

<u>In Process</u> – Being reviewed by Payroll for finalizing.

<u>Resolved</u> – Prior Period Adjustments were entered by Payroll.

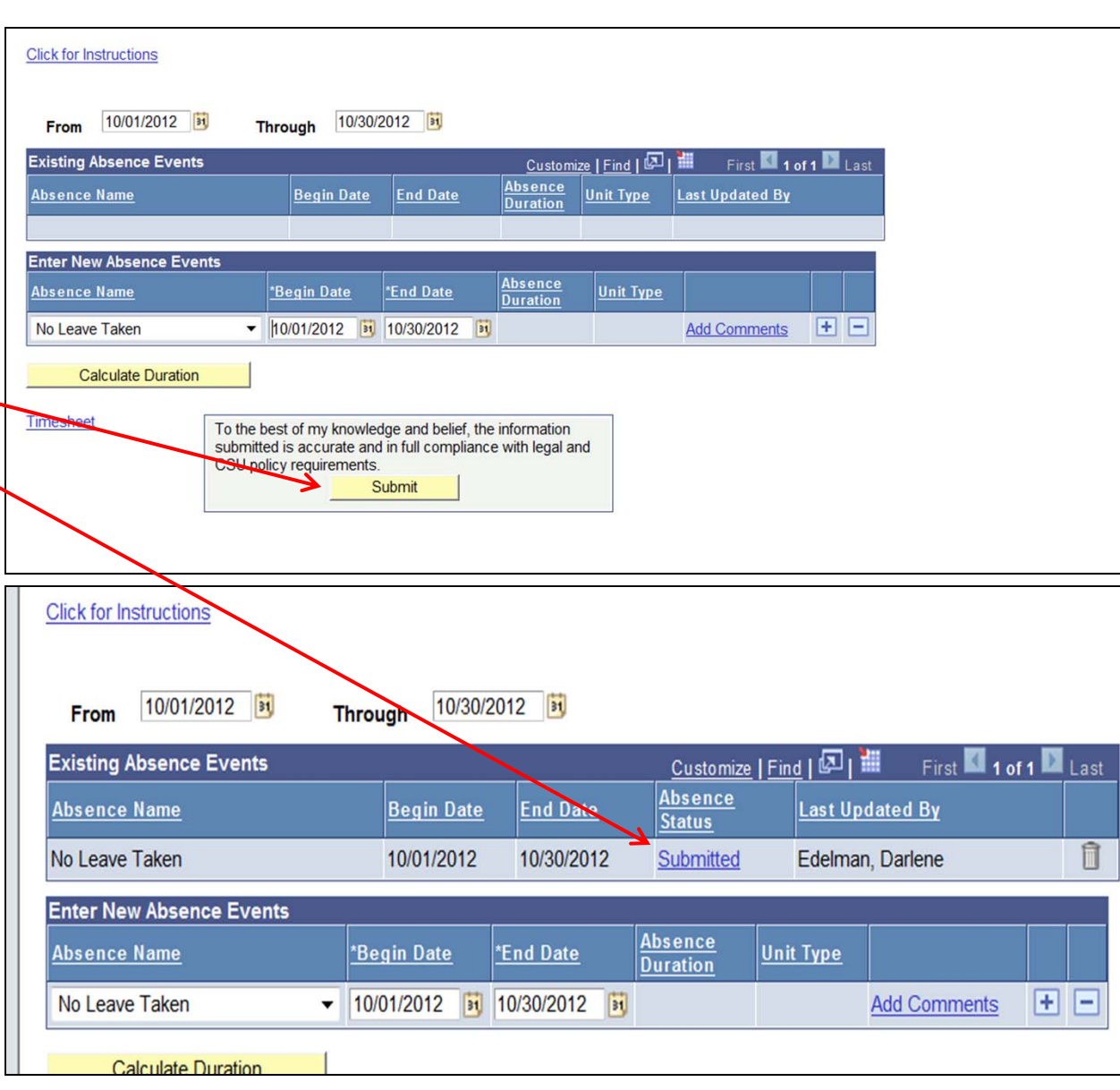

#### **Correcting an Absence Entry**

Please note you can correct any time that is still in a submitted or Needs Correction status during the open pay period. If you need to correct time to a previous submitted pay period, you can "add" new time up to 3 month prior.

However if time needs correcting or changing such as changing Vacation time to Sick time for prior closed pay period, a paper Absence Request Form must be submitted to Payroll to make the adjustment. You may get a message for prior time.

#### Message

Please Note: This entry falls in a prior period that has already been finalized. (27500,342)

Payroll has already finalized the calendar period in which you have made this entry. You can continue but keep in mind that Payroll will need to perform a manual adjustment to properly record your entry.

OK

×

#### **Correcting an Absence Entry**

When your timekeeper and/or manager reviews your absence entries, they may send an entry back to you for correction. This correction may come in the form of an email and you will be required to correct your time.

Navigate to the Employee Center, and Report and View Absences.

Your current absence entries appear. Locate the absence that needs correcting and click on the delete icon next to the entry.

| To:               | IT Training,                                                                           |
|-------------------|----------------------------------------------------------------------------------------|
| Cc:<br>Subject:   | Your Absence Entry Needs Correction                                                    |
| The foll          | owing Absence Request has been marked "Needs Correction" by Estella Drummle:           |
| Employ<br>Absenc  | ree: Philip Pirrip<br>e: Vacation                                                      |
| Start D<br>End Da | ate: 2011-03-30<br>ate.: 2011-03-30<br>an.: 8 Hours                                    |
| Comme             | ents associated with the review:                                                       |
| This is           | the incorrect date for the absence. Please modify to show the vacation day as 3/29/11. |
|                   |                                                                                        |

| From       | 03/02/2011 🔢  | Through           | 03/31/201  | 1 🛐                 |                  |                  |                    |      |
|------------|---------------|-------------------|------------|---------------------|------------------|------------------|--------------------|------|
| Existing A | bsence Events |                   |            |                     |                  | Customize   Find | First 🛃 1-2 of 2 🕨 | Last |
| Absence I  | <u>Name</u>   | Begin Date        | End Date   | Absence<br>Duration | <u>Unit Type</u> | Absence Status   | Last Updated By    |      |
| Sick - Fam | nily Care     | 03/15/2011        | 03/15/2011 | 8.00                | Hours            | Reviewed         | Drummle,Estella    |      |
| Vacation   |               | 03/30/2011        | 03/30/2011 | 8.00                | Hours            | Needs Correction | Drummle,Estella    | Î    |
|            | Confirm       | Delete            |            |                     |                  |                  | ] 1                | ۸    |
|            |               | ick <b>Yes</b> to | Delete th  | is Abse             | ence Ev          | ent              |                    |      |

| Absence: Vacation Begins: 3/30 | /2011 Ends: 3/30/2011 |
|--------------------------------|-----------------------|
|--------------------------------|-----------------------|

No

Yes

#### **Correcting an Absence Entry**

Re-enter the absence entry with the correct information, then click the Submit button.

You will receive a confirmation message that your absence entries were submitted. Click OK.

The corrected absence entry now appear in the Existing Absence Events section.

| Enter New Absence    | Events                          |                                                   |                                               |                             |                            |                         |                     |                  |
|----------------------|---------------------------------|---------------------------------------------------|-----------------------------------------------|-----------------------------|----------------------------|-------------------------|---------------------|------------------|
| Absence Name         |                                 | <u>*Begin Date</u>                                | End D                                         | <u>ate</u>                  | <u>Balance</u>             | <u>*Partial Days</u>    | Absence<br>Duration | <u>Unit Type</u> |
| Vacation             | •                               | 03/29/2011                                        | 03/29                                         | /2011 関                     | 137.02                     | None                    | .00                 | Hours            |
| Calculate Dur        | ation                           |                                                   |                                               |                             |                            |                         |                     |                  |
| <u>Timesheet</u>     | To the b<br>submitte<br>and CSI | est of my kno<br>ed is accurate<br>U policy requi | wledge an<br>and in ful<br>rements.<br>Submit | id belief, th<br>I complian | e informati<br>ce with leg | on<br>al                |                     |                  |
| S                    | ubmit C                         | e Absenc                                          | ation<br>e(s) we                              | ere subr                    | nitted s                   | uccessful               | lly.                |                  |
|                      | OK                              |                                                   |                                               |                             |                            |                         |                     |                  |
| From 03/02/2011      | 1 🛐 Thi                         | rough 03/3                                        | 31/2011                                       | ij                          |                            |                         |                     |                  |
| Existing Absence Eve | nts                             |                                                   |                                               |                             | Cu                         | <u>stomize   Find  </u> | Hirst 🗐 1-2         | of 2 🕨 Last      |
| Absence Name         | Bec                             | gin Date End                                      | <u>d Date</u>                                 | Absence<br>Duration         | <u>Unit Type</u>           | Absence<br>Status       | Last Updated By     |                  |
| Sick - Family Care   | 03/                             | 15/2011 03/                                       | 15/2011                                       | 8.00                        | Hours                      | Reviewed                | Drummle,Estella     |                  |
| /acation             | 03/                             | 20/2011 03                                        | 20/2011                                       |                             | 11                         | Outputility             | Diale Diale         |                  |

#### **Viewing Leave Balances**

Viewing your available leave balances can help you track your available sick leave, vacation leave, personal holiday, and compensatory time off.

Navigate to Employee Balance Inquiry page by going through Employee Center, Current Leave Balances.

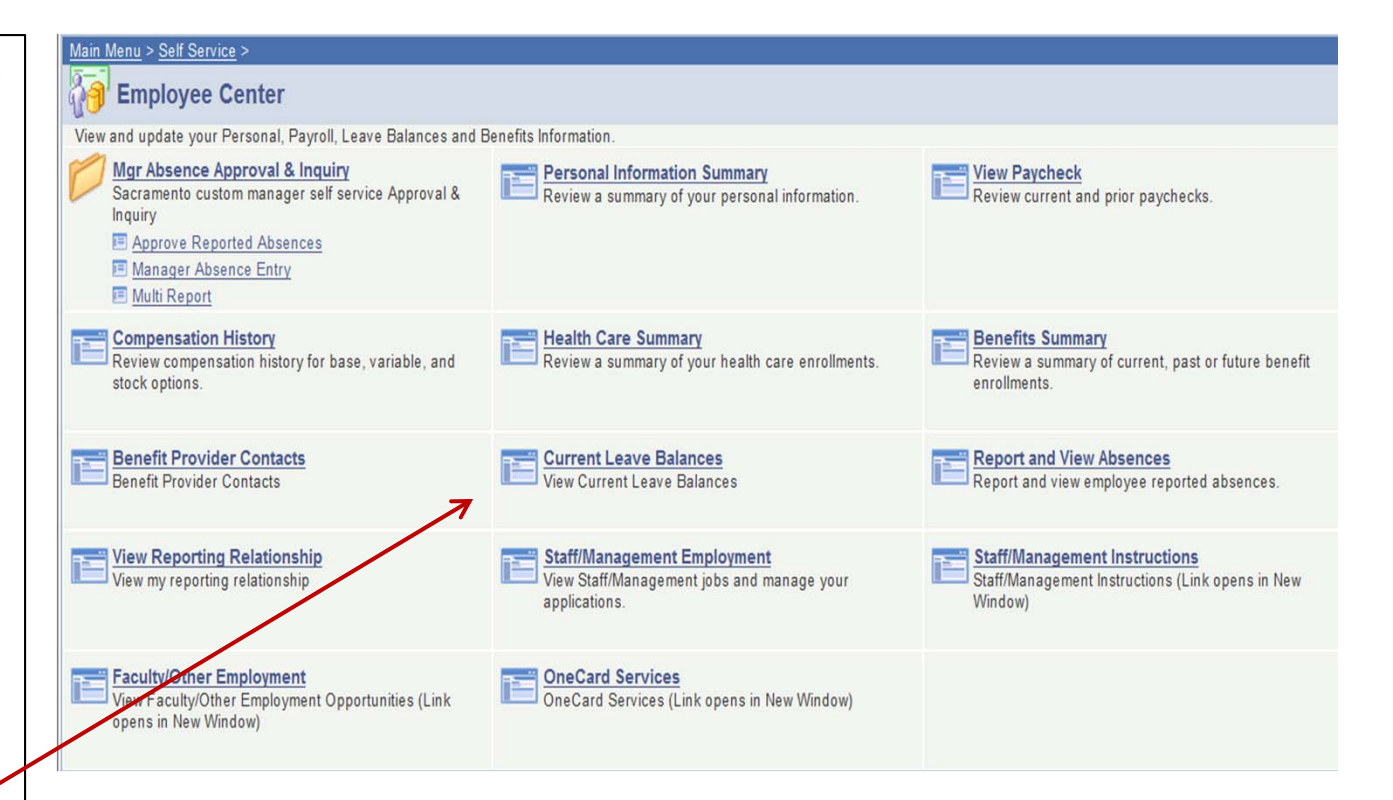

#### **Viewing Leave Balances**

There are multiple tabs of information.

**Employee Balance Inquiry** 

Dhilin Dirrin

Return

- a) Absence Balances
- b) Compensatory Time

### c) State Service for Absence

To view additional details on your balances, click on the Details icon.

Select a tab to view details relating to that balance type. To return to the previous page, click on the Return button.

|                                                                                                    |                                                                                                    |                             | Loot                                                                           | inalizad                                  | Dolonooo                                                             |                                                                                                    |                                                          |                                                                                 | 1.2.2                       |
|----------------------------------------------------------------------------------------------------|----------------------------------------------------------------------------------------------------|-----------------------------|--------------------------------------------------------------------------------|-------------------------------------------|----------------------------------------------------------------------|----------------------------------------------------------------------------------------------------|----------------------------------------------------------|---------------------------------------------------------------------------------|-----------------------------|
| Absence Balances                                                                                                    | Compensatory Time T Stat                                                                                    | e Service fo                | br Absence                                                                     |                                           | Balances                                                             | Custom                                                                                                    | <u>iize   Find  </u> View                                | All 📟 First 🗅                                                                   | 1 of 1                      |
| Name                                                                                                    | Payroll<br>Status EmpliD                                                                                    | Empl<br>Rcd D<br>Nbr        | epartment                                                                      | <u>Union</u><br><u>Code</u>               | <u>Last</u><br><u>Finalized</u><br><u>Period</u>                     | <u>Balances</u><br><u>as of Date</u>                                                                               | <u>Sick</u><br><u>Balance</u>                            | <u>Vacation</u><br>Balance <u>A</u>                                             | ersona<br>Holida<br>/ailabl |
| 1 Pirrip, Philip                                                                                                    | Active 80000000                                                                                             | 0                           | 10356                                                                          | R09                                       | 2011-01                                                              | 02/01/201                                                                                                    | 1 33.500                                                 | 137.020                                                                         |                             |
| <u>Name</u>                                                                                                    | <u>Payroll</u><br><u>Status</u> <u>EmpliD</u>                                                               | Empl<br>Rcd De<br>Nbr       | <u>epartment</u>                                                               | <u>Union</u><br><u>Code</u>               | <u>Last</u><br><u>Finalized</u><br><u>Period</u>                     | <u>Balances</u><br>as of Date                                                                                      | <u>Sick</u><br><u>Balance</u>                            | <u>Vacation</u><br><u>Balance</u>                                               | erson<br>Holida<br>vailabl  |
|                                                                                                    | Status                                                                                                    | <u>Nbr</u>                  |                                                                                |                                           | Period                                                               | as of bale                                                                                                    | Datatice                                                 |                                                                                 | /ailabl                     |
| 1 Pirrip,Philip                                                                                                    | Active 80000000                                                                                             | 0                           | 10356                                                                          | R09                                       | 2011-01                                                              | 02/01/201                                                                                                    | 1 33.500                                                 | 137.020                                                                         |                             |
|                                                                                                    |                                                                                                    |                             |                                                                                |                                           |                                                                      |                                                                                                    |                                                          |                                                                                 |                             |
| Absence Balar                                                                                                    | nce Details                                                                                                 |                             |                                                                                |                                           |                                                                      |                                                                                                    |                                                          |                                                                                 |                             |
| EmplID: 800000                                                                                                    | 000 Philip Pirrip                                                                                           |                             |                                                                                | Em                                        | ipl Rcd#:                                                            | 0 L                                                                                                    | ast Period Fina                                          | alized: 2011-01                                                                 |                             |
| Department: 10256                                                                                                    | ri-fraining                                                                                                 |                             |                                                                                |                                           | ion code.                                                            |                                                                                                    | ayron status.                                            | Active                                                                          |                             |
| Department: 10356                                                                                                    |                                                                                                    |                             |                                                                                |                                           |                                                                      |                                                                                                    |                                                          |                                                                                 |                             |
| Department: 10356                                                                                                    | on Personal Holiday                                                                                         | Custon<br>CTO               | <mark>nize</mark>   View Al<br>Holiday C                                       | redit                                     | First 🛃 1-3<br>Holiday CTO                                           | a of 3 🕑 Last<br>Excess                                                                                            | ADO                                                      | Non Exp ADO Sta                                                                 | ite Ser                     |
| Department:     10356       All Absence Balances       Sick     Vacat       Period ID                                                                                                    | ion Personal Holiday                                                                                        | Custon<br>CTO               | nize   View Al<br>Holiday C<br><u>Previ</u><br>Sick Bala                       | redit                                     | First 🛃 1-3<br>Holiday CTO<br>Sick Earned                            | S of 3 E Last<br>Excess<br>Sick Taken                                                                              | ADO<br>Sick Adjusted                                     | Non Exp ADO Sta<br>Catastrophic<br>Sick Donated                                 | ite Ser                     |
| Department:     10356       ▼ All Absence Balances       Sick     Vacat       Period ID       1 2011-02                                                                                                | on Personal Holiday<br>Balances as of Date<br>CURRENT - Not Finalize                                        | Custom<br>CTO               | hize   View Al<br>Holiday C<br><u>Previ</u><br><u>Sick Bala</u><br>33.         | redit<br>ous<br>ince                      | First 1.3<br>Holiday CTO<br>Sick Earned<br>0.000                     | Sick Taken 4.000                                                                                                   | ADO<br>Sick Adjusted                                     | Non Exp ADO Sta<br>Catastrophic<br>Sick Donatec<br>0.000                        | te Ser<br><u>Si</u>         |
| Department:         10356           All Absence Balances         Sick         Vacat           Period ID         1         2011-02         2           2 2011-01         3         CONVERSION         3 | on Personal Holiday<br>Balances as of Date<br>CURRENT - Not Finalize<br>02/01/2011<br>CONVERSION (01/02/2)  | Custom<br>CTO               | hize   View Al<br>Holiday C<br><u>Previ</u><br><u>Sick Bala</u><br>33.<br>25.  | redit<br>ous<br>ince<br>500<br>500        | First 1.3<br>Holiday CTO<br>Sick Earned<br>0.000<br>8.000<br>0.000   | Sick Taken S<br>4.000<br>0.000<br>0.000                                                                            | AD0<br>Sick Adjusted<br>0.000<br>25.500<br>25.500        | Non Exp ADO Sta<br><u>Catastrophic</u><br><u>Sick Donatec</u><br>0.000<br>0.000 | ite Ser                     |
| Department:         10356           All Absence Balances         Sick         Vacat           Period ID         1         2011-02         2         2011-01         3         CONVERSION               | Ion Personal Holiday<br>Balances as of Date<br>CURRENT - Not Finalize<br>02/01/2011<br>CONVERSION (01/02/20 | Custom<br>CTO<br>ed<br>D11) | hize   View Al<br>Holiday C<br><u>Previ</u><br>Sick Bala<br>33.<br>25.<br>0.   | redit<br>ous<br>nce<br>500<br>500<br>000  | First 1.3<br>Holiday CTO<br>Sick Earned<br>0.000<br>8.000<br>0.000   | 3 of 3 ► Last<br>Excess<br>Sick Taken 3<br>4,000<br>0,000<br>0,000                                                 | AD0<br>5ick Adjusted<br>0.000<br>25.500<br>25.500        | Non Exp ADO Sta<br>Catastrophic<br>Sick Donated<br>0.000<br>0.000               | ite Ser                     |
| Department:         10356           ✓ All Absence Balances         Sick         Vacat           Period ID         1         2011-02         2         2011-01         3         CONVERSION             | Balances as of Date<br>CURRENT - Not Finalize<br>02/01/2011<br>CONVERSION (01/02/20                         | Custom<br>CTO<br>ed<br>D11) | Holiday C<br>Holiday C<br><u>Previ</u><br><u>Sick Bala</u><br>33.<br>25.<br>0. | redit<br>ous<br>ince<br>500<br>500<br>000 | First 1 1-3<br>Holiday CTO<br>Sick Earned<br>0.000<br>8.000<br>0.000 | Sof 3         East           Excess         Sick Taken           4.000         0.000           0.000         0.000 | AD0<br><u>Sick Adjusted</u><br>0.000<br>25.500<br>25.500 | Non Exp ADO Sta<br>Catastrophic<br>Sick Donated<br>0.000<br>0.000<br>0.000      | ite Ser                     |